- 1. Atom エディタを使ったプログラムの入力(macOSの場合)
- (1) Atom エディタを起動します.
- (2) 「ファイル」「新規ファイル」の順にクリックします.

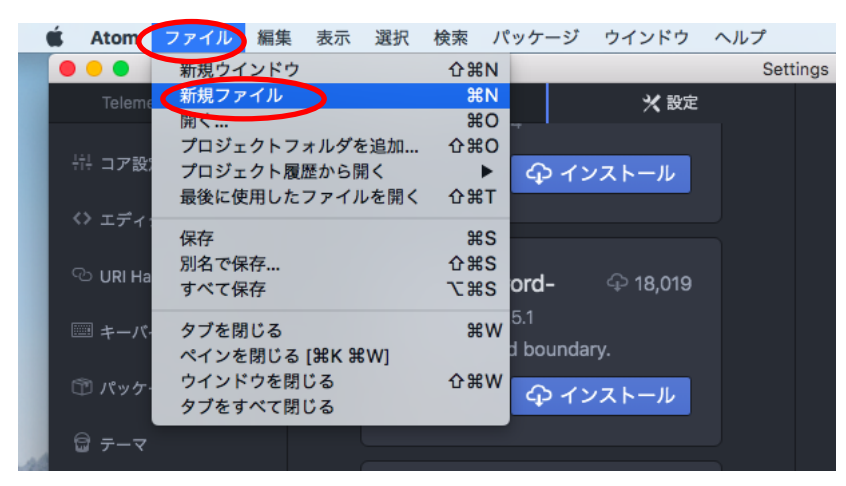

(3) まだ何も入力していませんが、「ファイル」「別名で保存」の順にクリックします.

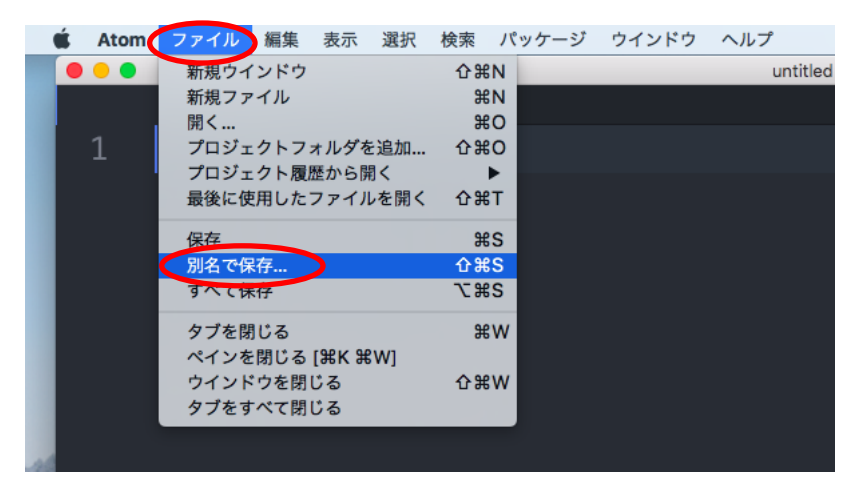

(4) ここでは名前は「a.c」,場所は「書類」にし,「保存」をクリックします.

| <b>6</b> | Atom | ファイル    | 編集 | 表示 | 選択 | 検索 | バッケージ | ウインドウ    | ヘルプ      |           |  |
|----------|------|---------|----|----|----|----|-------|----------|----------|-----------|--|
| 0        | •    |         |    |    |    |    |       |          | untitled |           |  |
|          |      | untitle | d  |    |    |    |       | AT 201   |          |           |  |
|          |      |         |    |    |    |    |       | 名前: a.q  |          |           |  |
|          |      |         |    |    |    |    |       | タグ:      |          |           |  |
|          |      |         |    |    |    |    |       | 場所: 🛅 書類 | >        | <b>\$</b> |  |
|          |      |         |    |    |    |    |       |          | キャンセル    | 保存        |  |
|          |      |         |    |    |    |    |       |          |          |           |  |
|          |      |         |    |    |    |    |       |          |          |           |  |
|          |      |         |    |    |    |    |       |          |          |           |  |
|          |      |         |    |    |    |    |       |          |          |           |  |

(5) 右下が UTF-8 になっていることを確認します.

| • • •           |        |   | 🛃 a.c — ~/Do | ocuments | _        |            | _                   |
|-----------------|--------|---|--------------|----------|----------|------------|---------------------|
|                 | a.c    | • |              |          |          |            |                     |
| 1               |        |   |              |          |          |            |                     |
|                 |        |   |              |          |          |            |                     |
|                 |        |   |              |          |          |            |                     |
|                 |        |   |              |          |          |            |                     |
|                 |        |   |              |          |          |            |                     |
|                 |        |   |              |          |          |            |                     |
|                 |        |   |              |          |          |            |                     |
|                 |        |   |              |          |          |            |                     |
|                 |        |   |              |          |          |            |                     |
|                 |        |   |              |          |          |            |                     |
|                 |        |   |              |          |          |            |                     |
|                 |        |   |              |          |          |            |                     |
|                 |        |   |              |          |          |            |                     |
|                 |        |   |              |          |          |            |                     |
|                 |        |   |              |          |          |            |                     |
| ~/Documents/a.c | o* 1:1 |   |              |          | LF UTF-8 | C 💭 GitHub | - <b>O</b> - Git (0 |
|                 |        |   |              |          |          |            |                     |

(6) プログラムを入力します.ファイル名の拡張子が.c になっていると,C 言語の予約語等が色分けされて表示されます.また,括弧等の補完機能が働き,入力をスムーズに行えます.

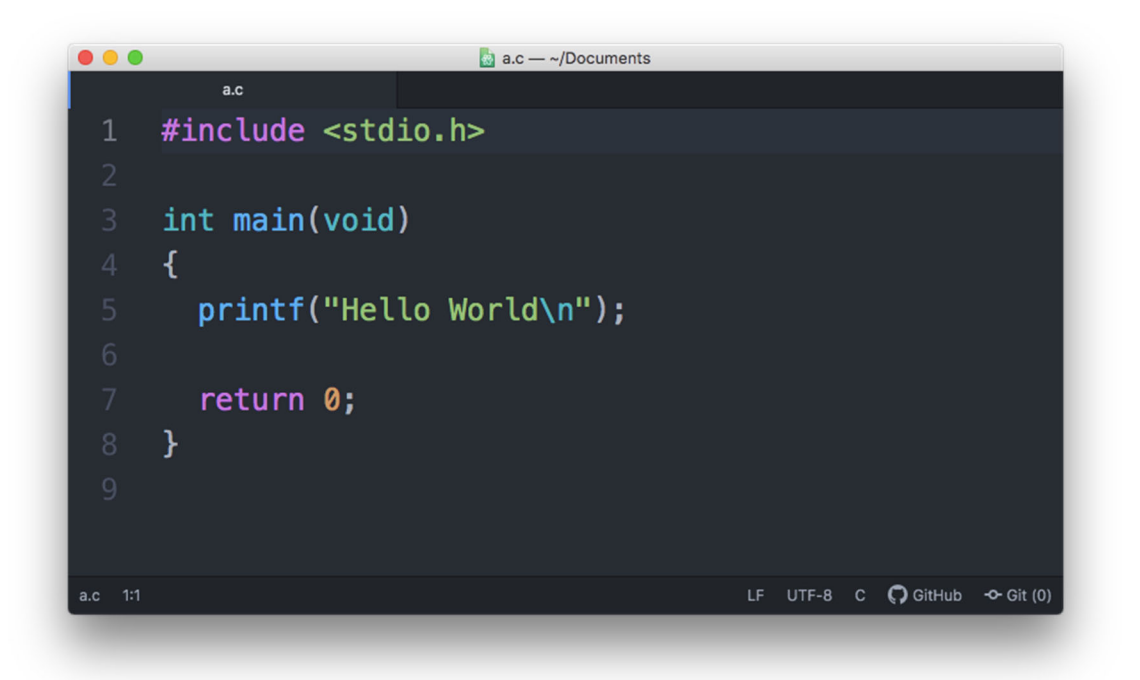

macOS では改行は ¥n ではなく, バックスラッシュ n になります。 バックスラッシュ t, option + ¥ (option キーを押しながら¥) で入力します。

(7) 入力が完了したら,保尊します。「ファイル」「保存」の順にクリックします.この 操作は command + S (command キーを押しながら S) でも行えます.

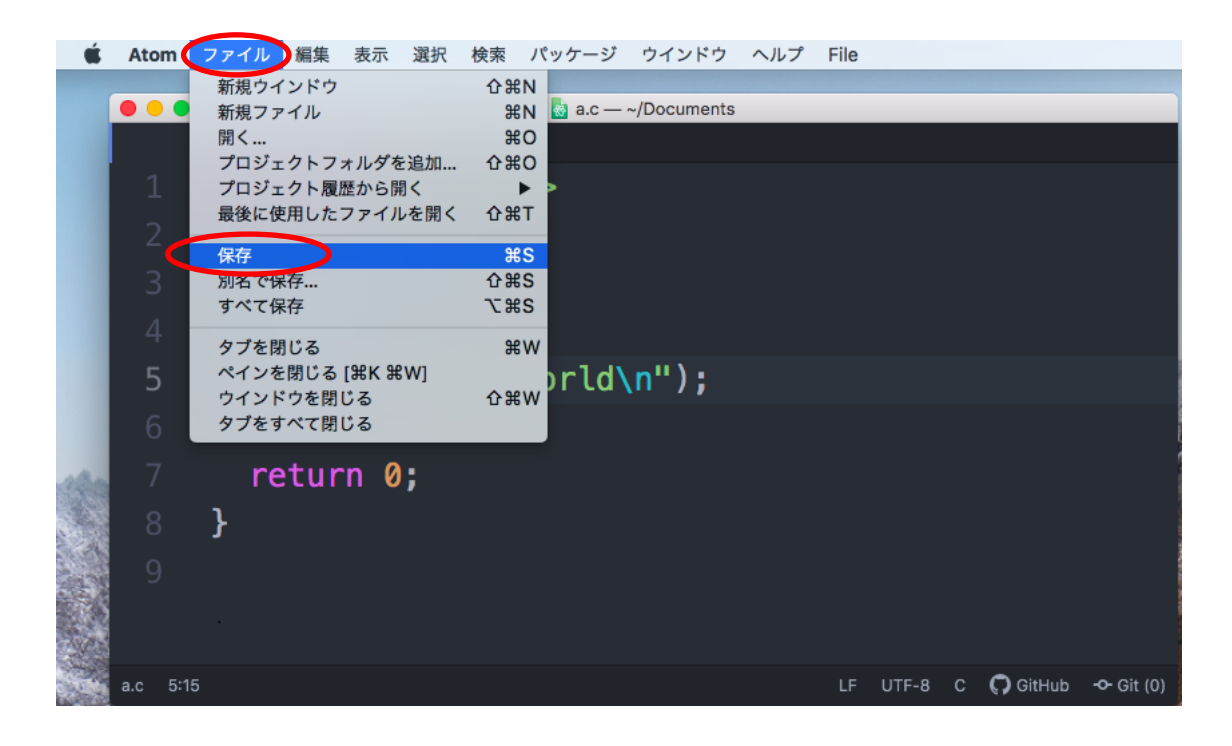

2. gcc によるコンパイル

(1) Finder で「移動」「ユーティリティ」の順にクリックします.

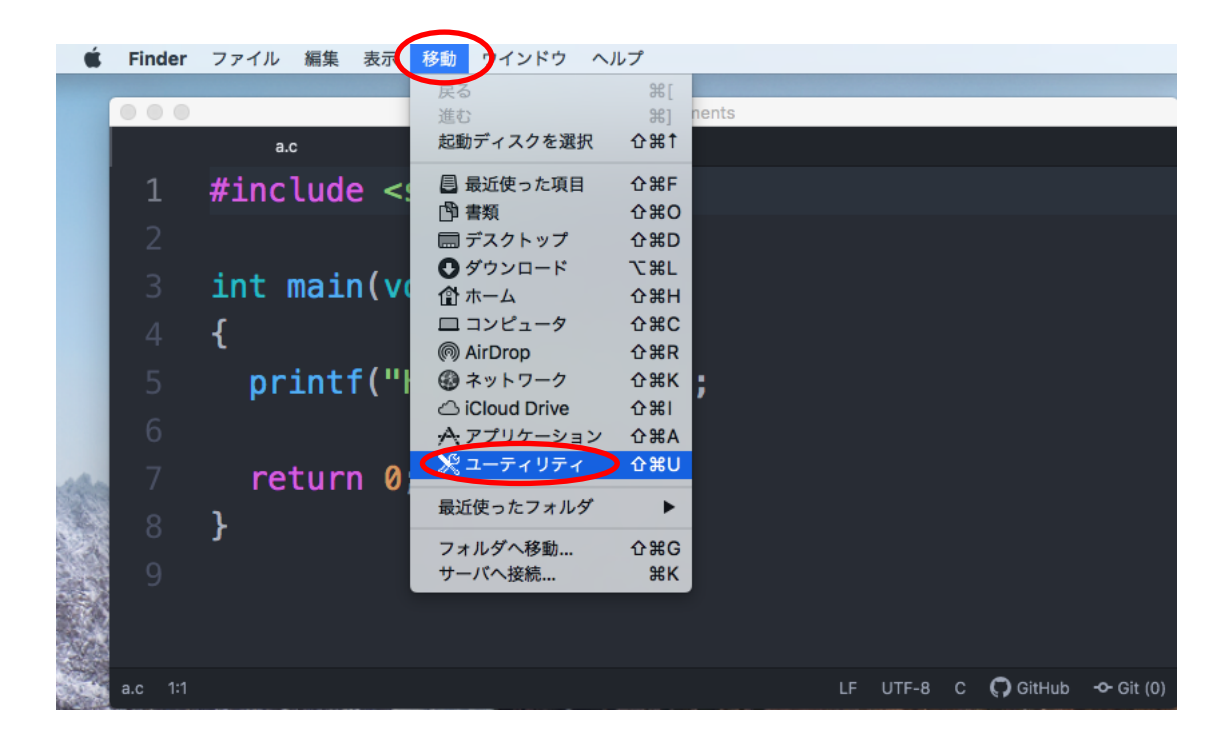

(2) 「ターミナル」をダブルクリックし、ターミナルを起動します.

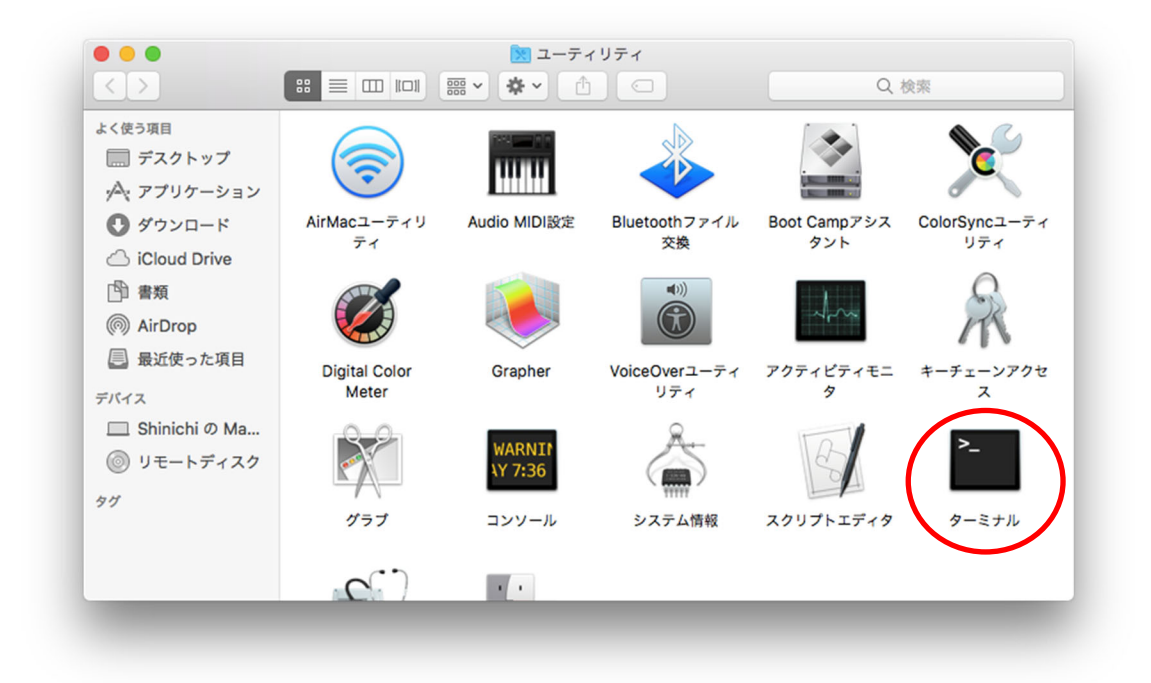

これは Windows のコマンドプロンプトに相当します.

(3) 「cd Documents」と入力し, Return キーを押します. 大文字小文字に注意してく ださい. 書類は Documents になります.

| • • •                                                                            | 🛅 書類 — -bash — 80×24                                          |   |
|----------------------------------------------------------------------------------|---------------------------------------------------------------|---|
| Last login: Mon Aug 3 1<br>[Shinichi-no-MacBook-Air:<br>Shinichi-no-MacBook-Air: | 4:33:48 on ttyc000<br>~ domis cd Documents<br>Documents dobis | ] |
|                                                                                  |                                                               |   |
|                                                                                  |                                                               |   |
|                                                                                  |                                                               |   |
|                                                                                  |                                                               |   |
|                                                                                  |                                                               |   |
|                                                                                  |                                                               |   |

(4) 「gcc a.c」と入力し, Return キーを押します.

| ● ● ● ●                                                                                                    |
|----------------------------------------------------------------------------------------------------|
| Last login: Mon Aug 3 14:33:48 on ttys000<br>[Shinichi-no-MacBook-Air:~ dohi\$ cd Documents<br>[Shinichi-no-MacBook-Air:Documents dohi\$ gcc a.c<br>Shinichi-no-MacBook-Air:Documents dohi\$ |
|                                                                                                    |
|                                                                                                    |
|                                                                                                    |
|                                                                                                    |

もし, エラーが表示されたときは, Atom エディタで誤りを訂正し, ファイルを保存し たあと, 再び, コンパイルを行います. このことを, エラーが表示されなくなるまで繰り 返します.

## 3. 実行

「./a.out」と入力し, Return キーを押します. Hello World が表示されます.

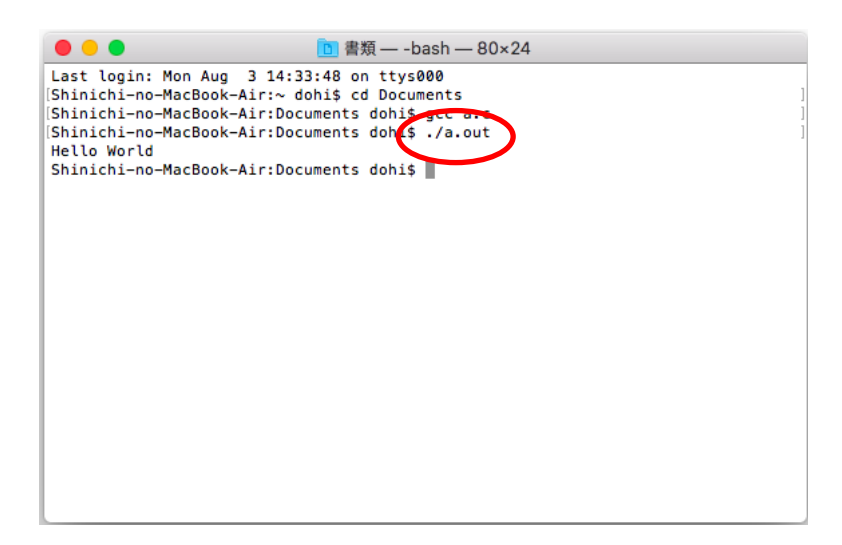